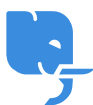

<u>Knowledgebase</u> > <u>Technical</u> > <u>Email</u> > <u>智能手機電郵設定指引(適用於Android)</u>

## 智能手機電郵設定指引(適用於Android)

scicube 614 - 2023-03-14 - Email

智能手機電郵設定指引(適用於Android)

為方便首次為手機設定電郵戶口,以下為相關電郵設定指引供客戶參考。如客戶對設定尚有任何疑問歡迎電郵至 support@scicube.com 或於辦公時間致電 8114 3699,謝謝。

## Android 設定步驟

1) 開啟 "電子郵件",進入設定頁面,選擇 "新增郵件帳戶"

| *                   | : 🗭 穿 📶 70% 🛑 18:41 |  |  |  |  |  |
|---------------------|---------------------|--|--|--|--|--|
| く 🔘 設定電子郵件          | =                   |  |  |  |  |  |
| 您只需幾個步驟即可為大多數帳戶配置郵件 |                     |  |  |  |  |  |
| demo@scicube.com    |                     |  |  |  |  |  |
| •••••               |                     |  |  |  |  |  |
| 顯示密碼                |                     |  |  |  |  |  |
| 按預設從此帳戶             | 發送電子郵件              |  |  |  |  |  |
|                     |                     |  |  |  |  |  |
|                     |                     |  |  |  |  |  |
|                     |                     |  |  |  |  |  |
|                     |                     |  |  |  |  |  |
|                     |                     |  |  |  |  |  |
| 手動設定                | 下一步                 |  |  |  |  |  |

2) 輸入電郵地址及密碼

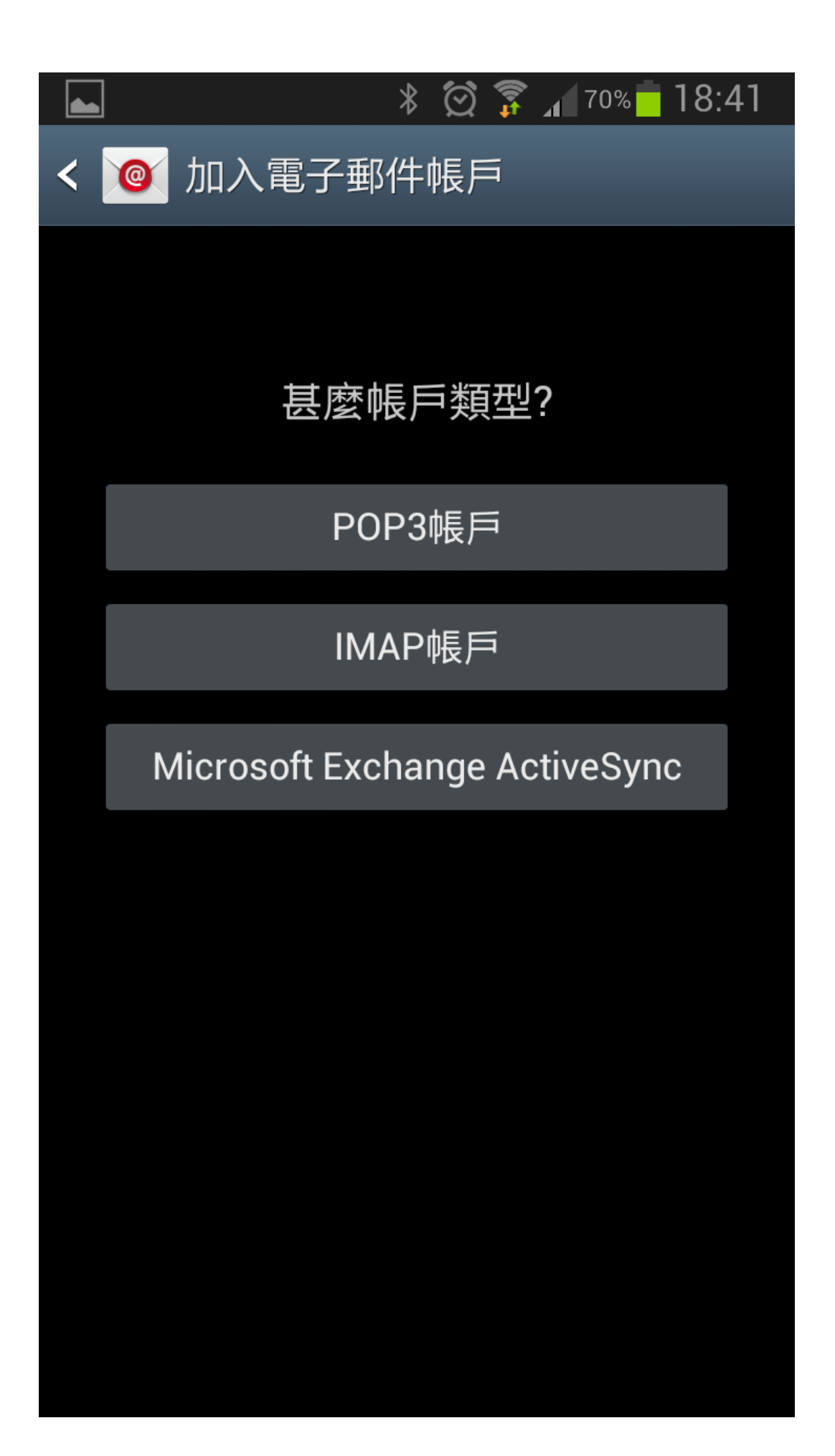

## 3) 選"IMAP帳戶"

收件伺服器及寄件伺服器同樣為"mail.你的域名" (如你的域名為 abc.com\_]伺服器便是 mail.abc.com)

|       |             | *   | ð | ار<br>ال | 70% | 18:42 |
|-------|-------------|-----|---|----------|-----|-------|
| < 🔘   | 接收伺服器       | 8設) | ⑪ |          |     |       |
| 用戶名   | 稱           |     |   |          |     |       |
| demo  | o@scicube.o | com |   |          |     |       |
| 密碼    |             |     |   |          |     |       |
| ••••• | •           |     |   |          |     |       |
| IMAP伺 | 同服器         |     |   |          |     |       |
| mail. | scicube.cor | n   |   |          |     |       |
| 安全類   | 型           |     |   |          |     |       |
| 無     |             |     |   |          |     |       |
| 端口    |             |     |   |          |     |       |
| 143   |             |     |   |          |     |       |
|       | 铬徑字首        |     |   |          |     |       |
| 可選    |             |     |   |          |     |       |
|       |             | 下一  | 步 |          |     |       |

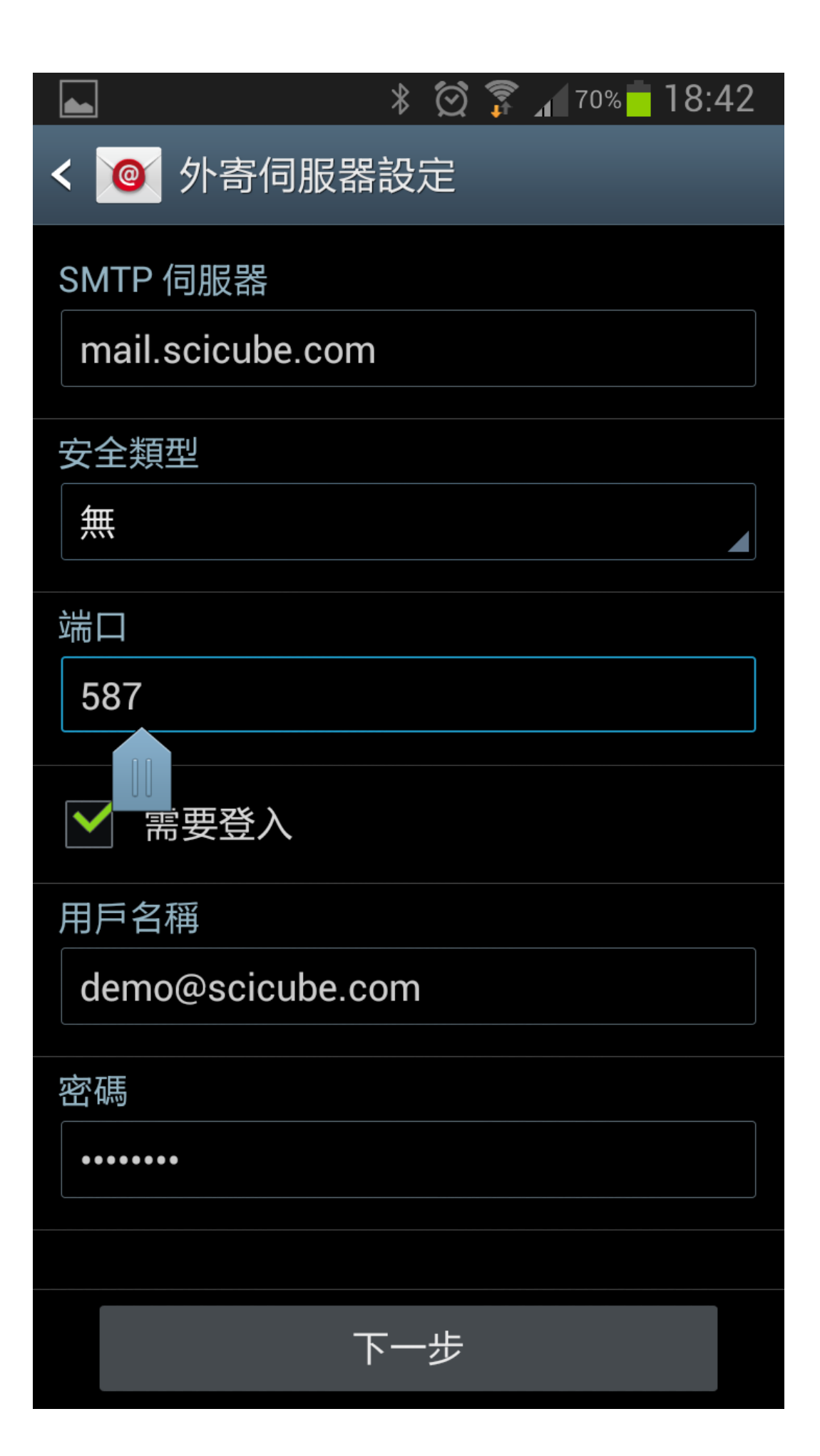

4) 輸入伺服器設定,收件伺服器及寄件伺服器同樣為"mail.你的域名"(如你的域名為 abc.com]]伺服器便是 mail.abc.com)]]使用者名稱為整個電郵地址(如 <u>demo@scicube.com</u> 便是使用者名稱而非 demo)]]SMTP 端口需由 25 改為 587。

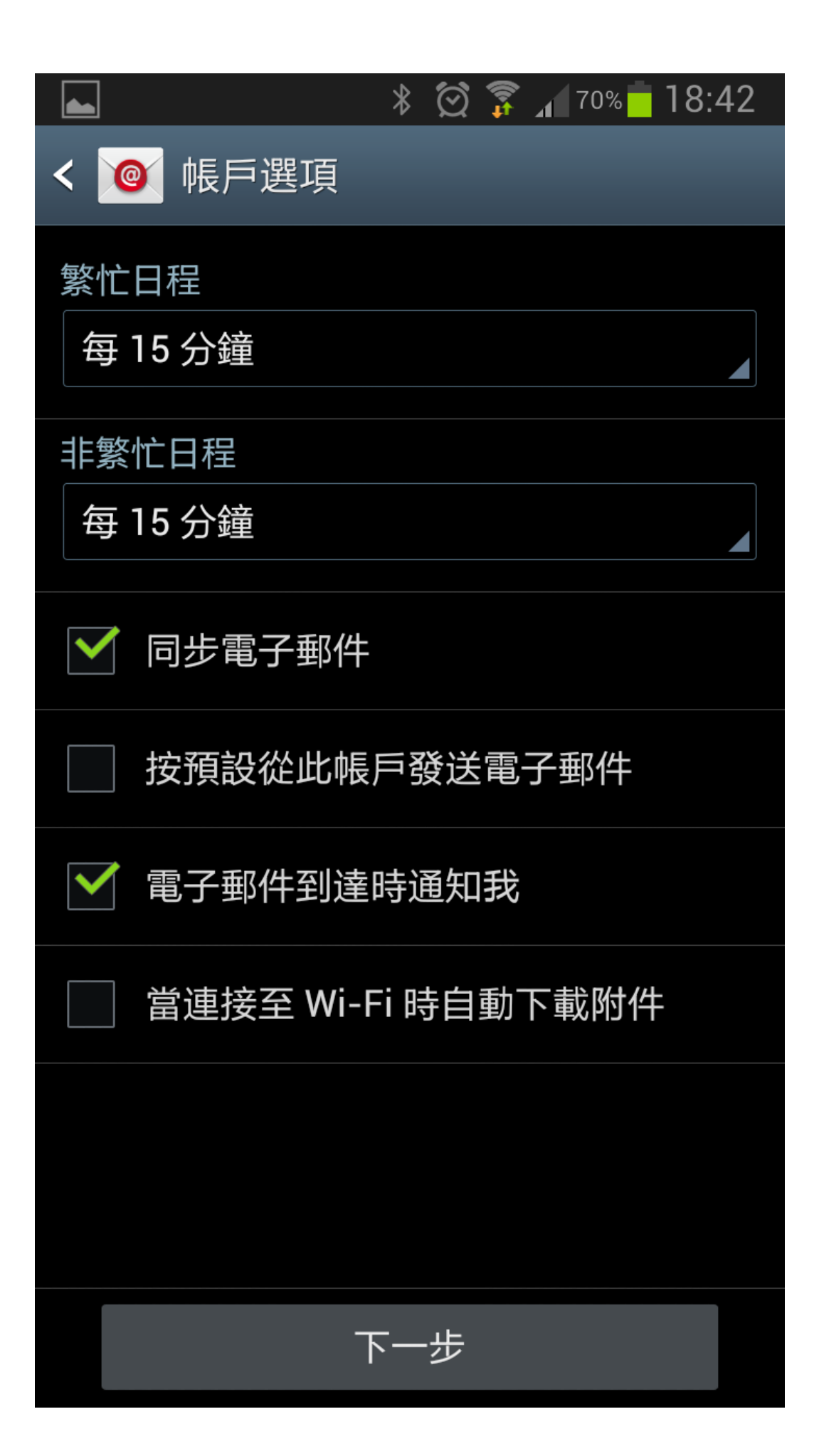

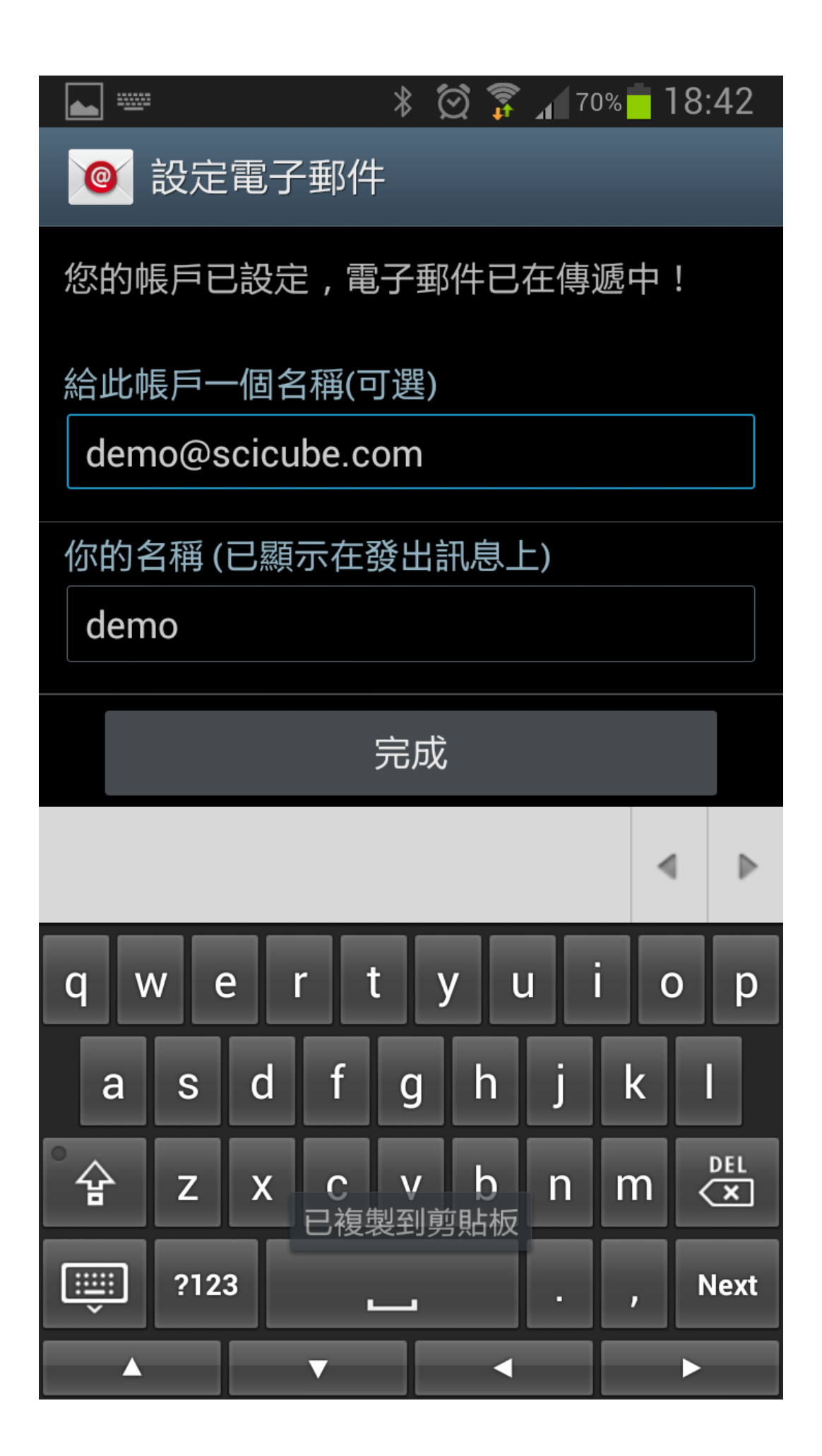

5) 接著按指示前往下一步便完成設定。